# SMS-531 FAQ

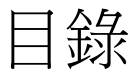

| Q01:如何取得簡訊的傳送狀態?                                    |      |
|-----------------------------------------------------|------|
| Q02:我有使用到聲音警報功能,但不知道要如何將聲音檔轉成符合 SMS-531 所支援         | 的格式。 |
| 是否有建議的聲音轉檔軟體?                                       |      |
| Q03:傳送 Modbus RTU 指令修改動態簡訊及動態號碼時, SMS-531 回應例外 2 的錄 | 皆誤,該 |
| 如何處理?                                               | 6    |

#### Q01:如何取得簡訊的傳送狀態?

A01:查詢 Input Register(Function Code: 4) 0x0~0xF 位置

步驟1:取得最後一次傳送的簡訊所在的 Buffer 編號(SMS-531 Modbus address 假設為1)

查詢 => 01 04 00 10 00 01 30 0F (Input Register, 位置 0x10)

回應 => 01 04 02 00 00 B9 30 (最後傳送的簡訊暫存區編號為 0)

查詢 => 01 04 00 10 00 01 30 0F

# Q02:我有使用到聲音警報功能,但不知道要如何將聲音檔轉成符合 SMS-531 所支援的格

### 式。是否有建議的聲音轉檔軟體?

A02: "格式工廠"可以將聲音檔傳成.wav 檔 格式工廠下載網址: <u>http://www.pcfreetime.com/index.html</u>

#### 步驟 1: 選擇 "Audio"

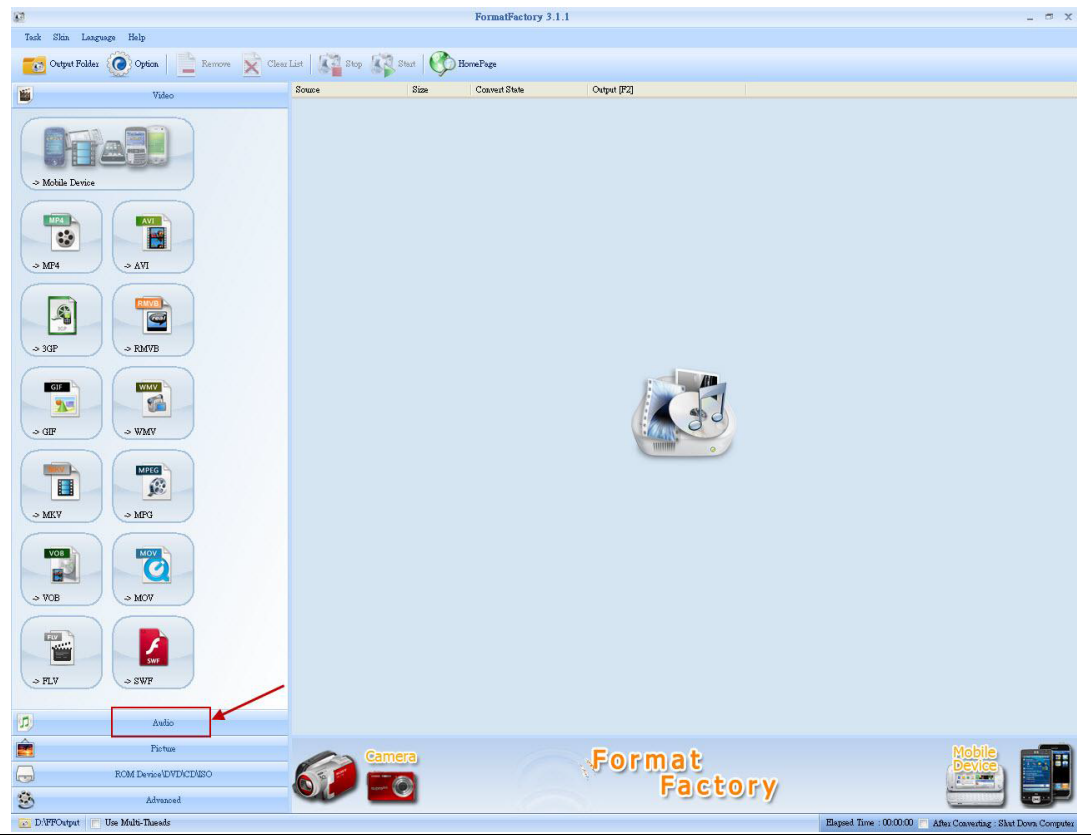

## 步驟 2: 選擇 "WAV"

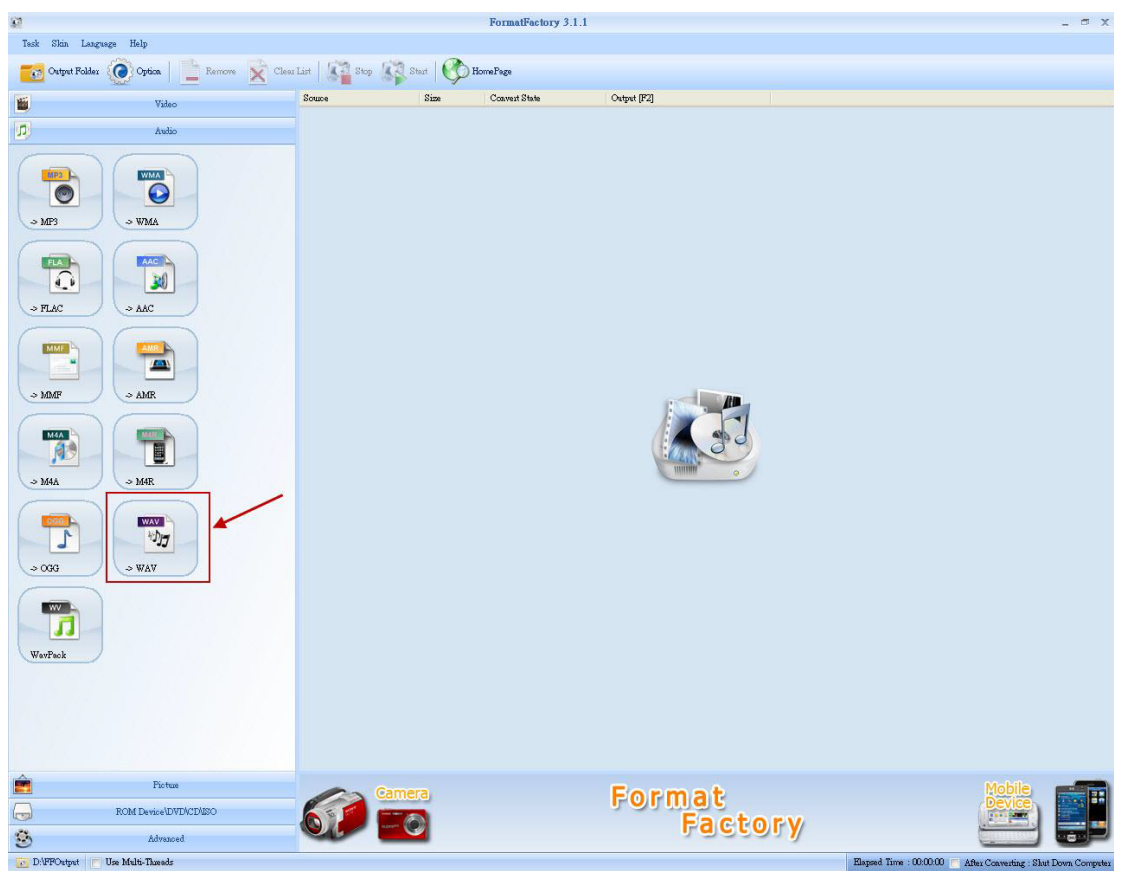

步驟3:加入聲音檔,選擇輸出格式

| 42                                            | -> WAY                               |                            |                      |           | ×              |
|-----------------------------------------------|--------------------------------------|----------------------------|----------------------|-----------|----------------|
| [2] Output Settin                             | ng 🔶 💽                               | Output Settin<br>Set Range | ıg                   | >         | OK<br>Add File |
| File Name<br>Beethoven's Symphony No. 9 (Sche | Folder<br>C:\Documents and Settings\ | Size<br>599K               | Duration<br>00:01:15 | Set Range | 1              |
|                                               |                                      |                            |                      | [1]       | Add File       |
|                                               |                                      |                            |                      |           |                |
|                                               |                                      |                            |                      |           |                |
| Append setting name [High quality]            |                                      |                            |                      | 6         | Add Folder     |
| Output Folder D:\FFOutput                     | ŧ                                    |                            | ~                    |           | Change         |

| 步驟 4: | 聲音格式設定如下圖<br>♥rofile  「1] Low quality  ● Low quality  ■ Save | As                       |
|-------|--------------------------------------------------------------|--------------------------|
|       | Setting                                                      | Value                    |
|       | Туре                                                         | WAV                      |
|       | 🖃 Audio Stream                                               |                          |
|       | Sample Rate (HZ)                                             | 11025                    |
|       | Bitrate (KB/s)                                               | Default                  |
|       | Audio Channel                                                | 1                        |
|       | Volume Control                                               | <sup>100%</sup> [2] Mono |

# 步驟5:選擇檔案輸出資料夾

| -                                 | 6              | 1                  |          |           |            |
|-----------------------------------|----------------|--------------------|----------|-----------|------------|
| 5 Low quality                     |                | (Q) Output Set     | ing      | 2         | OK         |
|                                   | 8              | 📙 Set Rang         | e        | +         | Add File   |
| ile Name                          | Folder         | Size               | Duration | Set Range |            |
| Beethoven's Symphony No. 9 (Sche  | C:\Documents a | and Settings\ 599K | 00:01:15 |           |            |
|                                   |                |                    |          |           |            |
|                                   |                |                    |          |           |            |
| Append setting name [Low quality] | [1] Cha        | ange Output        | Folder   |           | Add Folder |

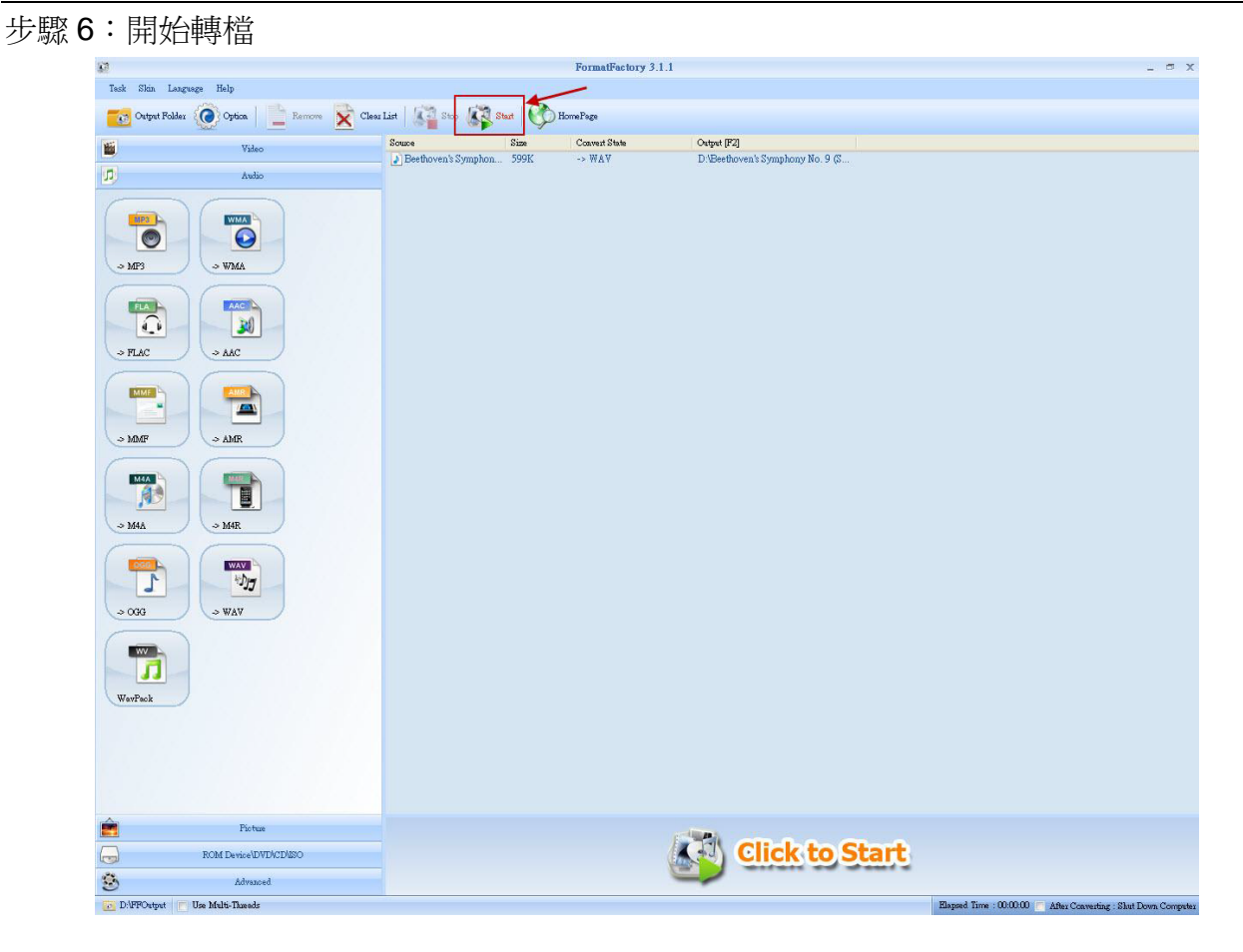

Q03:傳送 Modbus RTU 指令修改動態簡訊及動態號碼時, SMS-531 回應例外 2 的錯誤,

# 該如何處理?

A3:SMS-531 在傳送動態簡訊的時候無法修改動態簡訊內容及動態號碼

建議的使用步驟如下:

- 步驟1:確認動態簡訊傳送的狀態不是1(系統繁忙或等待傳送中)或2(傳送中)
- 步驟2:設定動態號碼
- 步驟3:設定動態簡訊內容
- 步驟4:傳送動態簡訊